## **REMOÇÃO DE PROFESSORES (ANO LETIVO 2018)**

O processo de remoção de professores para escolas regulares para o ano letivo de 2018 ocorrerá através do Sistema Integrado de Gestão Escolar (SIGE ESCOLA) na "Aba Remoção". (No endereço: sige.seduc.ce.gov.br)

As solicitações deverão ser registradas no período 22/12/2017 a 03/01/2018. O docente poderá registrar sua solicitação indicando três escolas, turno disponível, disciplinas que pode complementar sua carga horária de acordo com sua habilitação e quantidades de carga horária para remoção.

A análise da remoção será realizada pelos técnicos das CREDES/SEFOR, de acordo com o calendário letivo de cada escola, devendo ocorrer entre 08/01/2018 e 23/02/2018. O docente só poderá se afastar da escola de origem após conclusão do ano letivo de 2017 e deferimento da solicitação.

## ATENÇÃO:

- As solicitações de remoção de professores com função readaptada, professores lotados nos ambientes de aprendizagem ou nas sedes das CREDES/SEFOR ocorrem através de processo físico, protocolado na sede da CREDE/SEFOR, no período de 02/01/2018 a 15/01/2018, seguindo o horário de funcionamento das CREDES/SEFOR.
- Só estará habilitado a solicitar remoção, através do sistema, os docentes que estiverem lotados no ano letivo de 2017

As dúvidas dos usuários deverão ser direcionadas aos gestores escolares, técnicos da CREDES/SEFOR.

## PASSO A PASSO PARA SOLICITAÇÃO:

**1º PASSO:** Acessar o módulo professor no endereço: sige.seduc.ce.gov.br (Aba "REMOÇÃO");

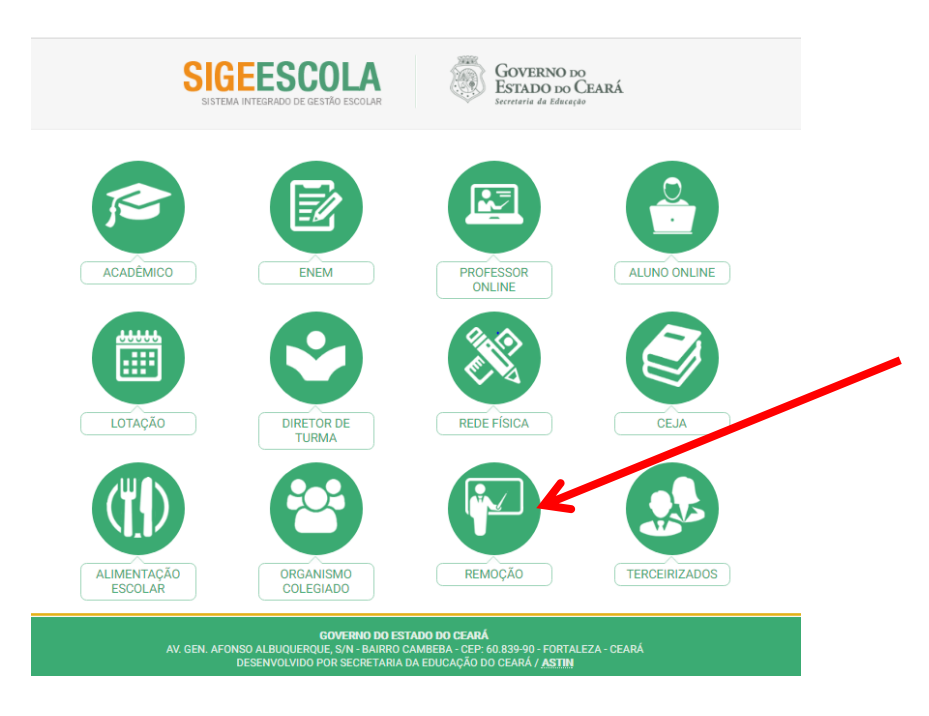

2º PASSO: Inserir login e senha (Cadastrado na secretaria da escola);

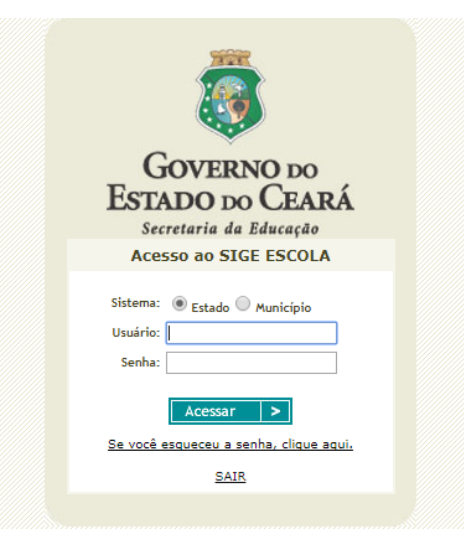

3º PASSO: Inserir a solicitação de remoção;

| <b>Sig</b><br>Sistema | <b>SE ESCO</b><br>Integrado de Gestão | Escolar Governo do Estado do Cear              |
|-----------------------|---------------------------------------|------------------------------------------------|
| 4 13771812-0          | OTO SOARES DE OLIVEIRA                | CEscola Estadual: 23074060-EEM MARIANO MARTINS |
| CONSULTAS    F        | REMOÇÃO ALUNO ONLINE                  | sair 🏠                                         |
|                       | Solicitar                             |                                                |
|                       | Consultar                             |                                                |
|                       |                                       |                                                |
|                       |                                       |                                                |

| SIGE ES<br>Sistema Integrado de | COLA<br>Gestão Escolar Governo do Ceará                                  |                                                        |  |  |
|---------------------------------|--------------------------------------------------------------------------|--------------------------------------------------------|--|--|
| L 13771812-OTO SOARES DE OLIVE  | EIRA DEscola Estadual: 23074060-EEM MARIANO MARTINS                      | Indicar três números de telefones                      |  |  |
| CONSULTAS REMOÇÃO ALUNO ON      | LINE SAIR 🏠                                                              | - Indical tres numeros de terefones                    |  |  |
| Remoção » Solicitar             |                                                                          | para contatos;                                         |  |  |
| 🔔 CADA SERVIDOR                 | R PODE REALIZAR ATÉ 03(TRÊS) SOLICITAÇÕES DE REMOÇÃO ATRAVÉS DO SISTEMA. | <ul> <li>Indicar o motivo da solicitação</li> </ul>    |  |  |
| Matrícula:                      | 22100113771812                                                           | dentre as opções apresentadas pelo                     |  |  |
| Tel. Contato(1);*               | DDD + telefone (obrigatório)                                             | sistema:                                               |  |  |
| Tel. Contato(2);                |                                                                          |                                                        |  |  |
| Tel. Contato(3):                |                                                                          |                                                        |  |  |
|                                 |                                                                          | ■ Indicar a CREDE e ESCOLA                             |  |  |
| Justificativa:                  |                                                                          | DESTINO (O servidor poderá                             |  |  |
|                                 | <ul> <li>▼</li> <li>↓</li> </ul>                                         | registrar três solicitações por matrícula);            |  |  |
|                                 |                                                                          | Registrar os turnos disponíveis                        |  |  |
| Unidade de Trabalho:            | Selecione uma escola a ser removido.                                     | - Registrar os turnos disponíveis                      |  |  |
| Total CH:                       | (carga horária total da escola selecionada)                              | para assumir turmas na escola                          |  |  |
| ESCOLA DE DESTINO               |                                                                          | destino;                                               |  |  |
| Crede:                          | CREDE 1                                                                  |                                                        |  |  |
| Unidade de Trabalhos            |                                                                          | • Indicar a escola de origem, carga                    |  |  |
| TURNOS DISPONÍVEIS              |                                                                          | horária e turno que deseja solicitar                   |  |  |
| Manhā:                          | Selecione - 🔻                                                            | remoção:                                               |  |  |
| Tarde:                          | Selecione - 🔻                                                            | Temoçao,                                               |  |  |
| Noite:                          | Selecione - 🔻                                                            |                                                        |  |  |
| SUGESTÃO A SER REMOV            | IDO                                                                      | <ul> <li>Indicar as disciplinas da área que</li> </ul> |  |  |
| Nível:                          | selecione primeiro uma escola de destino.                                | o professor está habilitado a                          |  |  |
| Disciplina:                     |                                                                          | assumir:                                               |  |  |
| Carga Horária:                  | hs (carga horária semanal e sem planejamento)                            |                                                        |  |  |
|                                 | Enviar                                                                   |                                                        |  |  |

## ATENÇÃO:

Caso o professor não tenha acesso ao SIGE ESCOLA (Módulo "Remoção"), a SECRETÁRIA DA ESCOLA deverá conceder o acesso usando o módulo Lotação no SIGE ESCOLA (sige.seduc.ce.gov.br)

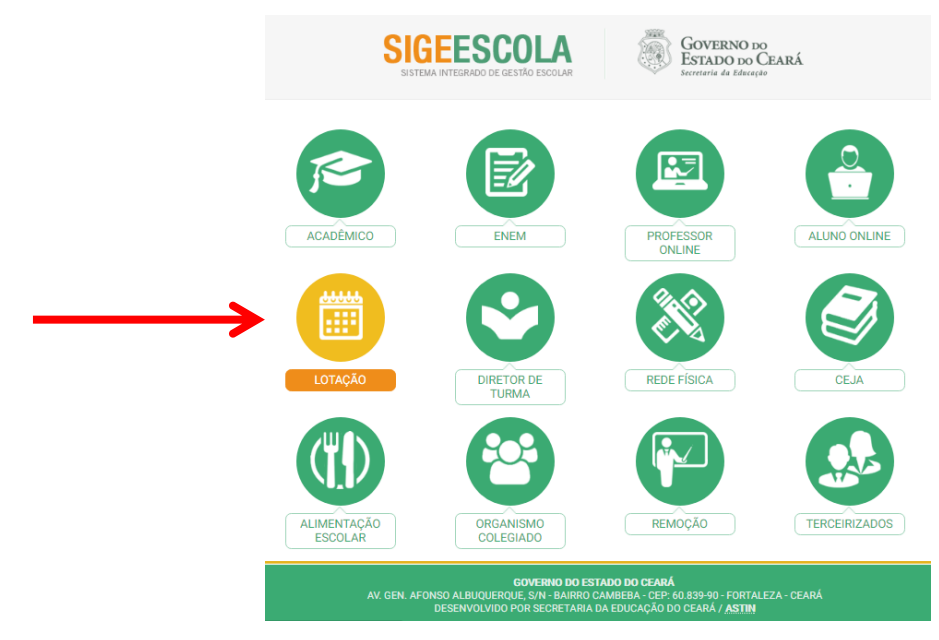

♣ Na Aba "ACESSO" a secretária deverá criar novo usuário para os docentes que ainda não têm usuário do SIGE ESCOLA.

| Sistema Integrado de Gestão Escolur Ano Referência 2018 Condentado Martir Vérdes Harvieros<br>Magno Soares Da Mota Pessoas<br>Cadastrao   consultas   MAPAS   Lotação   Remoção   Relatórios   Licenças   AMPLIAção ADO   Sair 🏠<br>Marter Usuários<br>Permissões                                                                                                    |                                                                                                    |
|----------------------------------------------------------------------------------------------------|----------------------------------------------------------------------------------------------------|
| SIGEE ESCOLA<br>Sistema Integrado de Gestão Escola no Referência 2018 V Seder: CORDENADÓRIA DO CEA<br>MARIO SOARES DA MOTA<br>CADATROS (CONSULTAS) MARAS LOTAÇÃO   REMOÇÃO   RELATÓRIOS   LICENÇAS   AMPLIAÇÃO ADO  <br>Relatórios Garenciais   ACESSO<br>Accesso » Manter Usuários<br>Nome:<br>Logini                                                                                                    | Antes de cadastrar novo usuário, fazer<br>busca para verificar se o docente já possui<br>usuário cadastrado.                                                                         |
| Incluir         SIGER ESCOLA       Source Control of Control of Co | Para o cadastro de novo usuário, a<br>secretária deverá registrar os dados<br>pessoais do docente (nome completo, data<br>do nascimento, email, CPF, login, unidade<br>de trabalho). |

↓ Caso o docente esqueça sua senha, ele mesmo poderá registrar esqueceu senha na tela inicial de acesso.

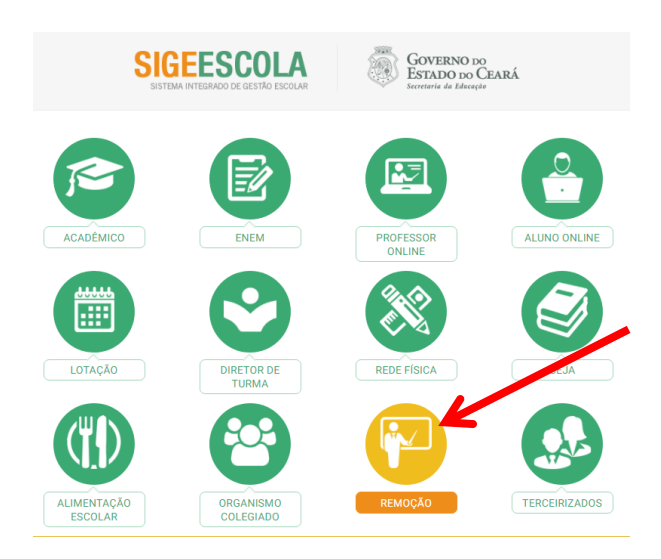

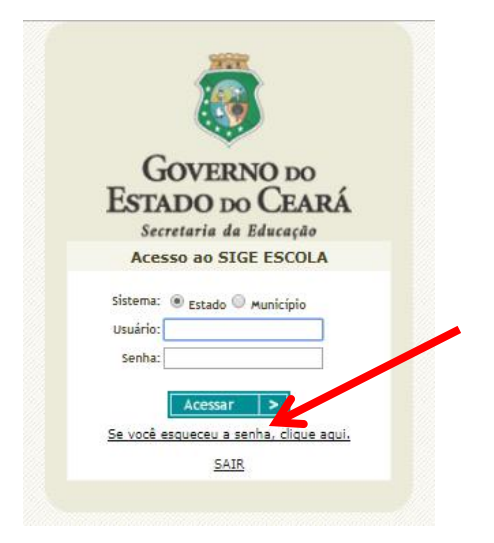

| SIGE ESC<br>Sistema Integrado de Ge                                   | OLA<br>stão Escola                                        | r                                                                                                    | 8                       | GOVERNO DO<br>ESTADO DO CEARÁ<br>Secretaria da Educação |
|-----------------------------------------------------------------------|-----------------------------------------------------------|----------------------------------------------------------------------------------------------------|-------------------------|---------------------------------------------------------|
| Reenviar Senha                                                        |                                                           |                                                                                                    |                         |                                                         |
|                                                                       | Pree                                                      | ncha os dados solicitados                                                                                   |                         |                                                         |
| ATENÇÃO: O envio de<br>minutos para chegar.<br>e-mail, verifique se a | e-mail com sua n<br>Caso não apareça r<br>nensagem não se | ova senha, pode demorar algu<br>na <b>"Caixa de Entrada</b> " do sei<br>encontra na pasta do <b>"SPAM</b> " | ns<br>J                 |                                                         |
| Login:<br>E-mail:<br>CPF:                                             |                                                           | (para professores, o log                                                                                    | in é o número do CPI    | F)                                                      |
| Enviar Cancelar                                                       | J                                                         |                                                                                                    |                         |                                                         |
| Para receber uma nova<br>utilizados no cadastro d                     | enha será necessa<br>usuário.                             | ário digitar o Login, o e-mail e                                                                            | o CPF que foram         |                                                         |
| Governo do Estado do Ceará - Av.                                      | Gen. Afonso Albuque                                       | erque, s/n - Bairro Cambeba - CEP:                                                                          | 60.839-90 - Fortaleza - | Ceará   © SEDUC 2007                                    |

O professor deverá registrar seu login, email, CPF e clicar em enviar. Em seguida o docente receberá uma senha provisória em seu email. É importante verificar caixa de entrada de email, bem como a caixa de span.